## Инструкция по работе в информационно - аналитической системе Tenderland Finance

Пользователь: Агент

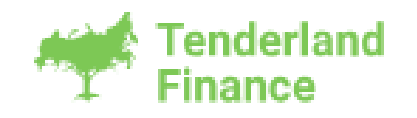

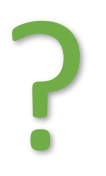

# Возникли вопросы по инструкции или работе системы Tenderland Finance?

Звонки бесплатно по России: 8 (800) 333-99-73

Telegram: <u>t.me/TLFINANCE</u>

<u>Почта: info@tl-fin.ru</u>

Сайт: <u>tl-fin.ru</u>

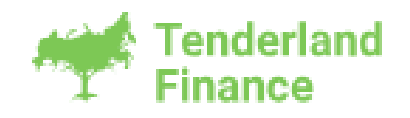

#### Оглавление

| Зойдите в систему                           | 4  |
|---------------------------------------------|----|
| Ведите логин и пароль                       | 5  |
| Создайте заявку                             | 6  |
| Ведите ИНН и ОГРН                           | 7  |
| добавьте клиента                            | 8  |
| Зарегистрируйте клиента                     | 9  |
| Создайте заявку                             | 10 |
| Ведите реестровый номер                     | 11 |
| Олучите банковскую гарантию по каждому лоту | 12 |
| аполните заявку                             | 13 |
| Іерейдите к заполнению анкеты               | 15 |
| аполните анкету клиента                     | 17 |
| Заполните бухгалтерскую отчетность          | 21 |
| Сформируйте документы                       | 23 |
| Заполните контактную информацию             | 26 |
| Этправьте заявку на проверку                | 28 |
| Оставьте комментарий верификатору           | 29 |
| Есть предложение                            | 30 |
| Запрос банка                                | 31 |
| Описание остальных статусов площадки        | 33 |

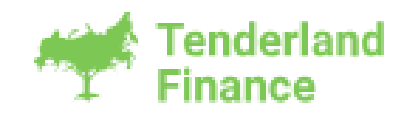

### Войдите в систему

Для входа в систему нужно связаться с оператором любым представленным на сайте способом для регистрации в системе. Оператор регистрирует в системе, после чего Вам приходит письмо на указанный e-mail со ссылкой на установку логина и пароля, как указано ниже.

### Добро пожаловать в систему «TL-FIN» Входящие ×

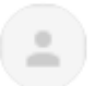

TL-FIN <service@tl-fin.ru>

кому: мне 🔻

Добро пожаловать в систему по предоставлению банковских гарантий «TL-FIN» Оператором для Вас была подготовлена учетная запись. Чтобы завершить регистрацию, создайте логин и пароль, перейдя по <u>ссылке</u> Телефон технической поддержки: 8 800 333 99 73 e-mail: <u>info@tl-fin.ru</u>

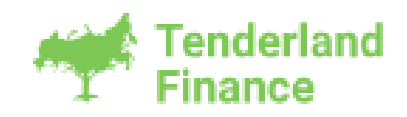

### Введите логин и пароль

После перехода по ссылке Вам надо будет заполнить поля «Логин», «Пароль» и «Повторить пароль». Далее нажимаем на кнопку «Сохранить». Далее на этой же странице вводим свой логин и пароль и нажимаем кнопку «Вход».

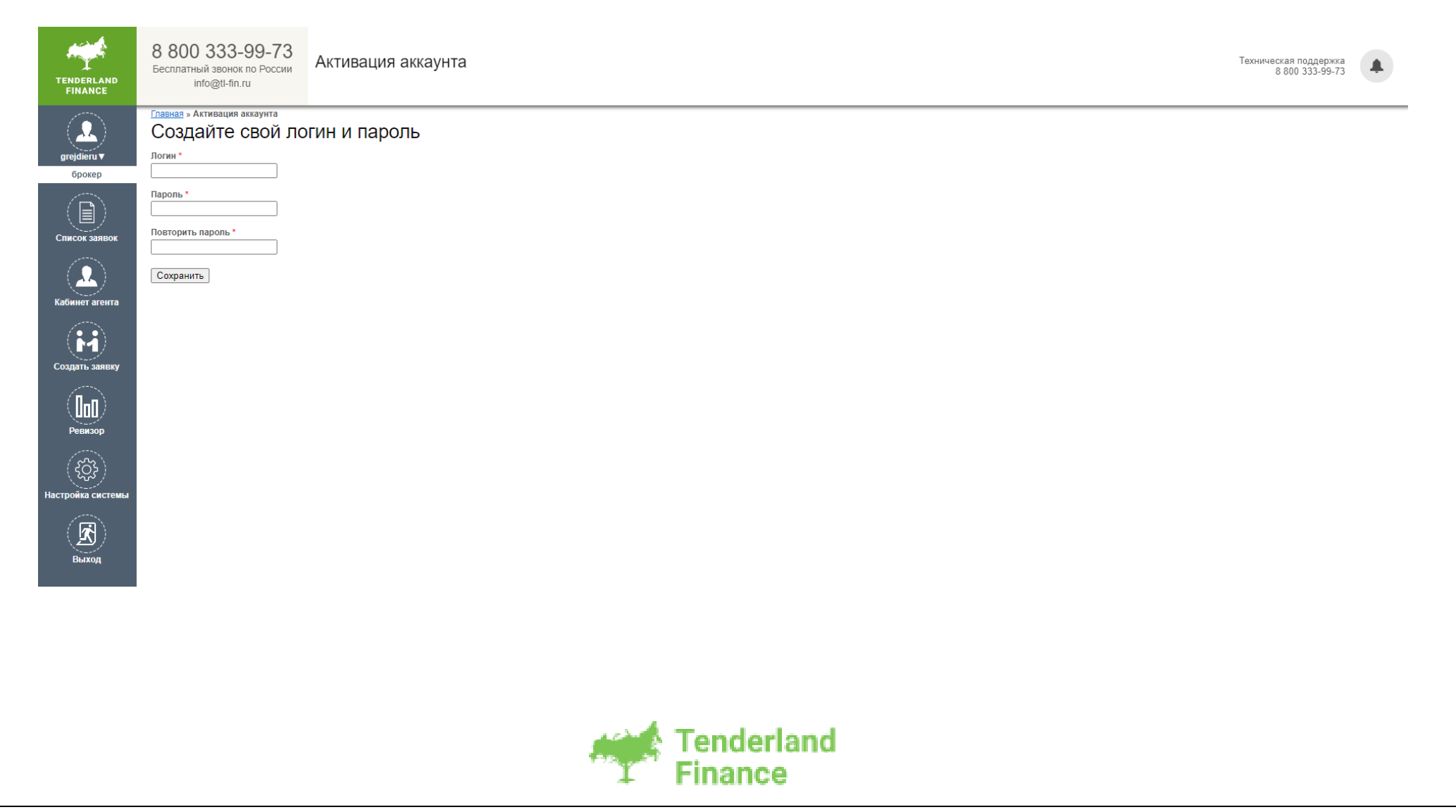

Создайте заявку Для того чтобы создать заявку, нужно навести курсор на кнопку «Создать заявку+», которая находится слева.

| Tenderlan<br>Finance              | ld 8 800 333 99-73<br>Техническая поддержка |   |                    |                                                     |            |            |                |                  |               |         |          |
|-----------------------------------|---------------------------------------------|---|--------------------|-----------------------------------------------------|------------|------------|----------------|------------------|---------------|---------|----------|
| Создать заявку +<br>Список заявок | Статусы заявки<br>Все заявки                | 3 | аявки на БГ        | -                                                   |            |            |                |                  |               |         |          |
| Кабинет агента                    | Активные 1144                               |   | Q Номер Q          | ИНН, название                                       |            | Q PHT      |                | Q Брокер         |               |         |          |
| Ревизор                           | Возвращанные                                |   | NR                 | ИНН название                                        | Рестольий  | HOMED      | CTRTVC         |                  | CVMMB 5E P    | Банк    | Froren   |
| Отчёт                             | Верификация 789                             |   |                    | vinit, hospanie                                     | Гесстровыи | юмер       | olaryc         |                  | oyning br, +  | burne   | Брокер   |
|                                   | Отправленные клиенту                        |   | 49413<br>OP TΦ 223 | ООО "СК "СЕВЕРНЫЙ ПУТЬ"<br>7820321766 🖵             | 3241332165 | 5          | На редактирова | ании у брокера   | 28 364 112.38 | 🚺 ПСБ   | 000 "FC" |
|                                   | Скоринг                                     |   |                    |                                                     |            |            |                |                  |               |         |          |
|                                   | Отправленные в банк 67                      |   | 49412<br>OP TΦ 223 | ИП ВЛАСОВ АЛЕКСАНДР АЛЕКСАНДРОВИЧ<br>366519680884 🖵 | 556684384  | 57         | На редактирова | ании у брокера   | 100 000       | 📢 ПСБ   | 000 "Эл  |
|                                   | На рассмотрении 🛛 75                        |   |                    |                                                     |            |            |                |                  |               |         |          |
|                                   | Готовятся проекты                           |   | 49411<br>OP TΦ 44  | ООО "ТЛ-ФИН"<br>7606113630 🛛                        | -          |            | Отправлена клі | иенту на подпись | 11 849.62     | 📢 ПСБ   | Админис  |
|                                   | Есть предложение                            |   |                    |                                                     |            |            |                |                  |               |         |          |
|                                   | Согласование текста БГ                      |   | 49410<br>OP TΦ 44  | ООО "ТЛ-ФИН"<br>7606113630 🛛                        | 084830004  | 7220000516 | Отправлена клі | иенту на подпись | 273 127.58    | 4 банка | Админис  |
|                                   | Корректировка заявок                        |   | M49408             | 000 "ГОРН"                                          | 032020000  | 4223000224 |                |                  | 5 000 000     | 2 банка | 000 "FC  |
|                                   | Согласование комиссии (админ)               |   | <u> </u>           | 6147017325 🖵                                        |            |            |                |                  |               |         |          |
|                                   | Согласование комиссии                       |   | M49406             | 000 "ГОРН"<br>6147017325 🖵                          | 0220100003 | 623000120  |                |                  | 5 000 000     | 2 банка | 000 "FC  |
|                                   | Оплаченные                                  |   |                    |                                                     |            |            |                |                  |               |         |          |
|                                   | Ожидается скан БГ 68                        |   | 49405<br>ОР ТФ 44  | ООО "БРЯНКОНФИ"<br>3232003656 🖵                     | 243820000  | 0924002874 | Верификация    |                  | 14            | 📢 ПСБ   | B2G      |
|                                   | Ожидается выписка из РБГ 🤅                  |   |                    |                                                     |            |            |                |                  |               |         |          |

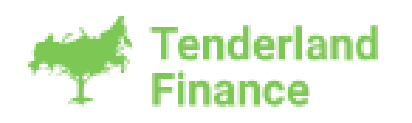

### Введите ИНН и ОГРН

Далее вводим ИНН или ОГРН и нажимаем «Enter», в случае если компания присутствует в базе, у Вас отобразится следующий результат.

| Tenderland<br>Finance             | 8 800 333 99-7<br>Техническая подде | <b>3</b><br>ржка |            |               |           |                        |
|-----------------------------------|-------------------------------------|------------------|------------|---------------|-----------|------------------------|
| Создать заявку +<br>Список заявок | Список к                            | лиентов          |            |               |           |                        |
| Кабинет агента                    | Q 7606053317                        | ←───             |            |               |           |                        |
| Ревизор                           | Nº                                  | Имя              | ИНН        | ОГРН          | кпп       | Создан                 |
|                                   | 15584                               | ООО "ПЯТЁРОЧКА"  | 7606053317 | 1057601090381 | 760601001 | 15 авг. 2023 г., 16:00 |
|                                   | 1 записей                           |                  |            |               |           |                        |
|                                   |                                     |                  |            |               |           |                        |
|                                   |                                     |                  |            |               |           |                        |
|                                   |                                     |                  |            |               |           |                        |

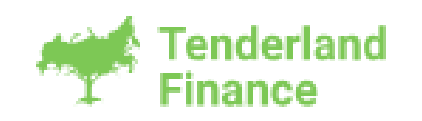

### Добавьте клиента

Для того чтобы завести заявку, нажмите на «Наименование компании». В случае если компания отсутствует в базе, требуется нажать на кнопку «Добавить организацию».

| Tenderland<br>Finance             | 8 800 333 99-73<br>Техническая поддержка |         |        |     |  |
|-----------------------------------|------------------------------------------|---------|--------|-----|--|
| Создать заявку +<br>Список заявок | Список клиентов                          |         |        |     |  |
| Кабинет агента                    | Q 7703697807                             |         |        |     |  |
| Ревизор                           | № Имя                                    | ИНН     | ОГРН   | клп |  |
|                                   | Нет результатов.                         |         |        |     |  |
|                                   |                                          |         |        |     |  |
|                                   | Лобавить организацию                     |         |        |     |  |
|                                   | He come of conserved as                  |         |        |     |  |
|                                   |                                          |         |        |     |  |
|                                   |                                          |         |        |     |  |
|                                   |                                          |         |        |     |  |
|                                   |                                          |         |        |     |  |
|                                   |                                          |         |        |     |  |
|                                   |                                          |         |        |     |  |
|                                   |                                          |         |        |     |  |
|                                   |                                          |         |        |     |  |
|                                   |                                          |         |        |     |  |
|                                   |                                          | Tende   | erland |     |  |
|                                   |                                          | T Finan | ce     |     |  |

### Зарегистрируйте клиента

Для регистрации клиента укажите его ИНН, далее нажмите кнопку «Получить данные», далее укажите Email (поле не является обязательным), после чего нажмите кнопку «Зарегистрировать».

| Tenderland<br>Finance             | 8 800 333 99-73<br>Техническая поддержка                            |
|-----------------------------------|---------------------------------------------------------------------|
| Создать заявку +<br>Список заявок | Регистрация компании                                                |
| Кабинет агента                    | ИНН                                                                 |
| Ревизор                           | 7703697807                                                          |
|                                   | Получить данные                                                     |
|                                   | Сокращенное наименование юридического лица (согласно выписки ЕГРЮЛ) |
|                                   | 000 "СИГМА СТАР"                                                    |
|                                   | Полное наименование юридического лица                               |
|                                   | ОБЩЕСТВО С ОГРАНИЧЕННОЙ ОТВЕТСТВЕННОСТЬЮ "СИГМА СТАР"               |
|                                   | кпп                                                                 |
|                                   | 771001001                                                           |
|                                   | ОГРН/ОГРНИП                                                         |
|                                   | 1097746185228                                                       |
|                                   | Дата создания компании                                              |
|                                   | 01.04.2009                                                          |
|                                   | e-mail                                                              |
|                                   |                                                                     |
|                                   | Зарегистрировать                                                    |
|                                   |                                                                     |
|                                   |                                                                     |
|                                   |                                                                     |

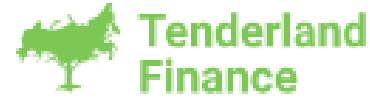

### Создайте заявку

После этого Вы перейдете на форму с данными, где будет несколько вариантов заявок. Выберите необходимую.

Далее будем рассматривать создание заявки на БГ. Для этого необходимо нажать кнопку "Заявка на БГ".

| Tenderland<br>Finance             | <b>8 800 333 99-73</b><br>Техническая поддержка                                                           |                                          |                  |                       |
|-----------------------------------|----------------------------------------------------------------------------------------------------|------------------------------------------|------------------|-----------------------|
| Создать заявку +<br>Список заявок | Карточка компании                                                                                         |                                          |                  |                       |
| Кабинет агента<br>Ревизор         | ООО "СИГМА СТАР"<br>Полное наименование компании<br>общество с ограниченной ответственностью "сигма стар" | ИНН<br>7703697807                        | КПП<br>771001001 | OГРН<br>1097746185228 |
|                                   | Заявка на БГ Заявка на изменение БГ Ко                                                                    | ммерческая заявка на БГ Кредитная заявка |                  |                       |
|                                   |                                                                                                    |                                          |                  |                       |
|                                   |                                                                                                    |                                          |                  |                       |
|                                   |                                                                                                    |                                          |                  |                       |
|                                   |                                                                                                    | Tenderland<br>Finance                    |                  |                       |

### Введите реестровый номер

Далее Вы перейдете на форму, где нужно ввести реестровый номер и нажать кнопку «Получить данные».

| Tenderland<br>Finance                                          | 8 800 333 99-73<br>Техническая поддержка |                                                                                                    |  |
|----------------------------------------------------------------|------------------------------------------|----------------------------------------------------------------------------------------------------|--|
| Создать заявку +<br>Список заявок<br>Кабинет агента<br>Ревизор |                                          | Создание заявки<br>Параметры Анкета и документы Заявка<br>Q 0288100000224000051 Нет реестрового номера Получить данные                                                                            |  |
|                                                                |                                          | Тип БГ <ul> <li>Обеспечение участия в конкурсе/тендере</li> <li>Гарантия исполнения обязательств по контракту</li> <li>Гарантия возврата аванса</li> <li>Гарантия гарантийного периода</li> </ul> |  |
|                                                                |                                          |                                                                                                    |  |

**Важно**: если Вы заводите заявку на многолотовый тендер или совместные торги, система автоматически определит данный тип процедуры и предложит выбрать из списка, по каким лотам или торгам будет требоваться БГ.

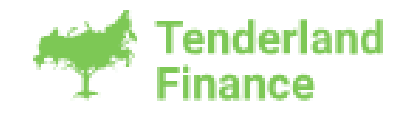

### Получите банковскую гарантию по каждому лоту

Если Вам требуется гарантия по каждому лоту или совместной закупке отдельно, тогда заводите заявку на каждый лот/совместную закупку по отдельности (заводится новой заявкой и выбирается тот лот/совместная закупка, по которой требуется БГ).

| Выб | бор лота |                |            |           |               |                                                                                                    | ×           |
|-----|----------|----------------|------------|-----------|---------------|----------------------------------------------------------------------------------------------------|-------------|
|     | НМЦ, ₽   | Сумма<br>БГ, ₽ | инн        | кпп       | огрн          | Наименование                                                                                                    | Код СПЗ     |
| ۲   | 11550000 | 115500         | 5117100091 | 511701001 | 1025100816872 | ФЕДЕРАЛЬНОЕ ГОСУДАРСТВЕННОЕ<br>БЮДЖЕТНОЕ УЧРЕЖДЕНИЕ<br>ЗДРАВООХРАНЕНИЯ "МЕДИКО-<br>САНИТАРНАЯ ЧАСТЬ № 118<br>ФЕДЕРАЛЬНОГО МЕДИКО-<br>БИОЛОГИЧЕСКОГО АГЕНТСТВА" | 03491000027 |
|     | 11550000 | 115500         | 7724010662 | 772401001 | 1027700374591 | ФЕДЕРАЛЬНОЕ ГОСУДАРСТВЕННОЕ<br>БЮДЖЕТНОЕ УЧРЕЖДЕНИЕ<br>ЗДРАВООХРАНЕНИЯ "КЛИНИЧЕСКАЯ<br>БОЛЬНИЦА № 85 ФЕДЕРАЛЬНОГО<br>МЕДИКО-БИОЛОГИЧЕСКОГО АГЕНТСТВА"          | 03731000871 |
|     | 11550000 | 115500         | 4634000520 | 463401001 | 1024601277337 | ФЕДЕРАЛЬНОЕ ГОСУДАРСТВЕННОЕ<br>БЮДЖЕТНОЕ УЧРЕЖДЕНИЕ<br>ЗДРАВООХРАНЕНИЯ "МЕДИКО-<br>САНИТАРНАЯ ЧАСТЬ № 125<br>ФЕДЕРАЛЬНОГО МЕДИКО-<br>БИОЛОГИЧЕСКОГО АГЕНТСТВА" | 03441000036 |
|     | 11550000 | 115500         | 2462003962 | 246201001 | 1022402058370 | ФЕДЕРАЛЬНОЕ ГОСУДАРСТВЕННОЕ<br>БЮДЖЕТНОЕ УЧРЕЖДЕНИЕ<br>"ФЕДЕРАЛЬНЫЙ СИБИРСКИЙ НАУЧНО-<br>КЛИНИЧЕСКИЙ ЦЕНТР ФЕДЕРАЛЬНОГО<br>МЕДИКО-БИОЛОГИЧЕСКОГО АГЕНТСТВА"    | 03191000049 |
|     |          |                |            |           |               | ФЕДЕРАЛЬНОЕ ГОСУДАРСТВЕННОЕ<br>БЮДЖЕТНОЕ УЧРЕЖДЕНИЕ                                                                                                    |             |
|     |          |                |            |           |               |                                                                                                    | Подтвердить |
|     |          |                |            |           |               |                                                                                                    |             |

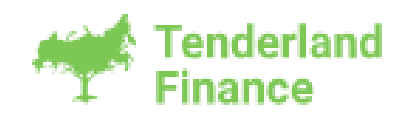

### Заполните заявку

После того как автоматически получены данные, нужно будет заполнить обязательные поля в заявке. В самом начале выберете тип БГ, в зависимости от типа БГ у Вас или появятся, или исчезнут некоторые поля в заявке.

| Создать заявку +<br>Список заявок<br>Кабинет агента<br>Ревизор | Создание заявки<br>Параметры Анкета и докумен<br>Ос. 0156200009924000398                                           | нты Заявка<br>В× Нет реестрового номер                       | a              | Делегировать заявку Создать заявк                 |
|----------------------------------------------------------------|----------------------------------------------------------------------------------------------------|--------------------------------------------------------------|----------------|---------------------------------------------------|
|                                                                | Тип БГ<br>Обеспечение участия в к<br>Гарантия исполнения обя<br>Гарантия возврата аванс<br>Гарантия гарантийного п | конкурсе/тендере<br>язательств по контракту<br>за<br>териода |                |                                                   |
|                                                                | Иные гарантии по контракту<br>Исполнение обязательст                                                               | rв 📄 Гарантийный период 📄                                    | Возврат аванса | Ссылка на источник<br>https://zakupki.gov.ru/epz/ |
|                                                                | Параметры банковской<br>Сумма банковской гарантии                                                                  | <b>й гарантии</b><br>Срок БГ с                               | Срок БГ до     | Срок выполнения работ/оказания услуг              |

Далее выбираем необходимые условия по заявке.

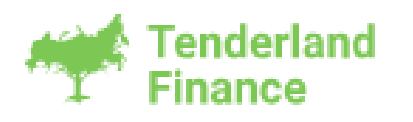

#### Обратите внимание!

Обязательным будет поле, которое имеет слева отметку

Пример:

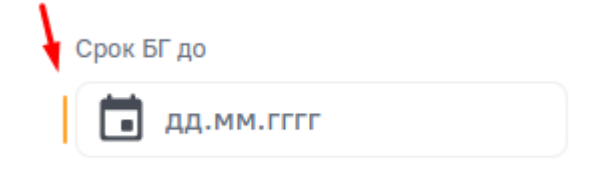

Без заполнения обязательных полей кнопка "Создать заявку" будет неактивна. После нажатия на "Создать заявку" Вас перебросит на следующий этап.

| Tenderland<br>Finance           | 8 800 333 99-73<br>Техническая поддержка |                                                          |                  |                          |             | Созлано: 23 мая 2024 г. 12:56                  |
|---------------------------------|------------------------------------------|----------------------------------------------------------|------------------|--------------------------|-------------|------------------------------------------------|
| Список заявок<br>Кабинет агента |                                          | Заявка №49438 • На редак<br>Параметры Анкета клиента Зая | атировании у бро | кера                     |             | Обновлено: 23 мая 2024 г., 12:56<br>Продолжить |
| Ревизор                         |                                          | Анкета                                                   |                  | Бухгалтерская отчётность | Документы   |                                                |
|                                 |                                          | Просмотреть                                              |                  | Просмотреть              | Просмотреть |                                                |
|                                 |                                          |                                                          |                  |                          |             |                                                |
|                                 |                                          |                                                          |                  |                          |             |                                                |
|                                 |                                          |                                                          |                  |                          |             |                                                |
|                                 |                                          |                                                          |                  | enderland<br>inance      |             |                                                |

# Перейдите к заполнению анкеты Нажмите "Просмотреть".

| Создать заявку +<br>Список заявок<br>Кабинет агента | 8 800 333 99-73<br>Техническая поддержка<br>Заявка №4943<br>Параметры Анкет | 38 • На редактировании у бро<br>а клиента Заявка История | кера                     |             | Создано: 23 мая 2024 г., 12:56<br>Обновлено: 23 мая 2024 г., 12:56<br>Продолжить |
|-----------------------------------------------------|-----------------------------------------------------------------------------|----------------------------------------------------------|--------------------------|-------------|----------------------------------------------------------------------------------|
| Ревизор                                             | Анкета                                                                      |                                                          | Бухгалтерская отчётность | Документы   |                                                                                  |
|                                                     | Просмотреть                                                                 |                                                          | Просмотреть              | Просмотреть |                                                                                  |
|                                                     |                                                                             |                                                          |                          |             |                                                                                  |
|                                                     |                                                                             |                                                          |                          |             |                                                                                  |
|                                                     |                                                                             |                                                          |                          |             |                                                                                  |
|                                                     |                                                                             |                                                          | enderland<br>inance      |             |                                                                                  |

| ать заявку +                   | Просмотр анкеты г                                                         | 1о заявке № 49442                                     |                                                                                                    |
|--------------------------------|---------------------------------------------------------------------------|-------------------------------------------------------|----------------------------------------------------------------------------------------------------|
| ок заявок<br>нет агента<br>зор | Редактиро                                                                 | вать                                                  |                                                                                                    |
| т                              |                                                                           |                                                       |                                                                                                    |
|                                | Основные данные ко                                                        | омпании                                               | Содержимое                                                                                                    |
|                                | Сокращенное наименование<br>юридического лица<br>(согласно выписки ЕГРЮЛ) | ООО "СИГМА СТАР"                                      | Основные данные компании Реквизиты                                                                                         |
|                                | Полное наименование юридического лица                                     | ОБЩЕСТВО С ОГРАНИЧЕННОЙ ОТВЕТСТВЕННОСТЬЮ "СИГМА СТАР" | Адрес местонахождения (юридический адрес)                                                                                  |
|                                | Наименование<br>регистрирующего органа                                    |                                                       | Сведения о присутствии юридического лиц<br>и его постоянно действующих органов<br>управления по адресу его местонахождени: |
|                                | Адрес регистрирующего<br>органа                                           |                                                       | Адрес местонахождения (фактический адрес)                                                                                  |
|                                | Дата регистрации                                                          |                                                       | Сведения об ответственных лицах,<br>имеющих право подписи финансовых<br>документов                                         |
|                                | Дата постановки на учет в<br>налоговом органе                             |                                                       | Руководитель                                                                                                    |
|                                | Место государственной                                                     |                                                       | 📀 Основные участники/акционеры 🔨                                                                                           |
|                                | регистрации                                                               |                                                       | 📀 Юридические лица с долей более 1%                                                                                        |
|                                |                                                                           |                                                       | Физические лица с долей более 1%                                                                                           |
|                                | Реквизиты                                                                 |                                                       | WEB-сайт     Pacueтные счета                                                                                               |
|                                | Код по ОКОПФ                                                              | ОРГАНИЗАЦИОННО-ПРАВОВЫЕ ФОРМЫ ЮРИДИЧЕСКИХ ЛИЦ, ЯВЛЯ₩  | Размер уставного капитала                                                                                                  |
|                                | ИНН                                                                       | 7703697807                                            | Структура и персональный состав<br>органов управления юридического лица                                                    |
|                                | КПП                                                                       | 771001001                                             | Сведения о высшем органе управления                                                                                        |
|                                | N III                                                                     | //1001001                                             | <ul> <li>Свеления о коллегиальном</li> </ul>                                                                               |

Если компания новая и данных нет, то необходимо нажать "Редактировать".

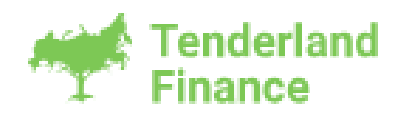

Заполните анкету клиента Кнопка «Выгрузить из хранилища» понадобится, если в системе уже есть заполненные данные по клиенту.

В анкете необходимо заполнить все поля, отмеченные « ».

| Tenderland<br>Finance              | 8 800 333 99-73<br>Техническая поддержка |                                                                           |                                                                 | ¢° 🗆                                                                                                    |
|------------------------------------|------------------------------------------|---------------------------------------------------------------------------|-----------------------------------------------------------------|----------------------------------------------------------------------------------------------------|
| Создать заявку +<br>Список заявок  |                                          | Редактирование ан                                                         | ікеты по заявке № 49442                                         |                                                                                                    |
| Кабинет агента<br>Ревизор<br>Отчёт |                                          | на на на на на на на на на на на на на н                                  | из хранилища Получить список конечных бенефициаров              | Сохранить                                                                                                    |
|                                    |                                          | Основные данные ко                                                        | мпании                                                          | Содержимое                                                                                                    |
|                                    |                                          | Сокращенное наименование<br>юридического лица<br>(согласно выписки ЕГРЮЛ) | 000 "СИГМА СТАР"                                                | <ul> <li>Основные данные компании</li> <li>Реквизиты</li> </ul>                                                             |
|                                    |                                          | Полное наименование<br>юридического лица                                  | ОБЩЕСТВО С ОГРАНИЧЕННОЙ ОТВЕТСТВЕННОСТЬЮ "СИГМА СТАР"           | <ul> <li>Адрес местонахождения (юридический адрес)</li> </ul>                                                               |
|                                    |                                          | Наименование<br>регистрирующего органа                                    | Межрайонная инспекция Федеральной налоговой службы № 46 по г. М | Сведения о присутствии юридического лица<br>и его постоянно действующих органов<br>управления по адресу его местонахождения |
|                                    |                                          | Адрес регистрирующего<br>органа                                           | 125373, г.Москва, Походный проезд, домовладение 3, стр.2        | Адрес местонахождения (фактический адрес)                                                                                   |
|                                    |                                          | Дата регистрации                                                          | 01.04.2009                                                      | Сведения оо ответственных лицах,<br>имеющих право подписи финансовых л<br>документов                                        |
|                                    |                                          | Дата постановки на учет в<br>налоговом органе                             | 27.04.2022                                                      | Руководитель<br>Основные участники/акционеры                                                                                |
|                                    |                                          | Место государственной<br>регистрации                                      | Г.Москва внутригородская территория города федерального значе   | 📀 Юридические лица с долей более 1%                                                                                         |
|                                    |                                          |                                                                           |                                                                 | Физические лица с долей более 1%                                                                                            |
|                                    |                                          | Реквизиты                                                                 |                                                                 | Nº1                                                                                                    |
|                                    |                                          | Код по ОКОПФ                                                              | Общества с ограниченной ответственностью 🗸                      | <ul> <li>усс-саит</li> <li>Расчетные счета</li> </ul>                                                                       |

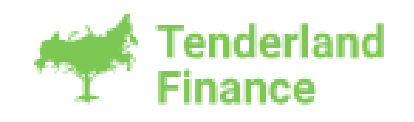

Также обратите внимание на поле справа "Содержимое". Строка, не отмеченная галочкой и не подсвеченная зеленым, означает, что в данном разделе не заполнено одно или несколько из обязательных полей.

| заявку + Редактирован                                             | ие анкеты по заявке № 49442                                       |                                                                                                    |
|-------------------------------------------------------------------|-------------------------------------------------------------------|----------------------------------------------------------------------------------------------------|
| лявок<br>агента — Выг                                             | узить из хранилища Получить список конечных бенефициаров          | Сохранить                                                                                                    |
| Основные данн                                                     | ые компании                                                       | Содержимое                                                                                                    |
| Сокращенное наимено<br>юридического лица<br>(согласно выписки ЕГР | ание<br>ООО "СИГМА СТАР"<br>ОЛ)                                   | <ul> <li>Основные данные компании</li> <li>Реквизиты</li> </ul>                                                             |
| Полное наименование<br>юридического лица                          | ОБЩЕСТВО С ОГРАНИЧЕННОЙ ОТВЕТСТВЕННОСТЬЮ "СИГМА СТАР"             | <ul> <li>Адрес местонахождения (юридический адрес)</li> </ul>                                                               |
| Наименование<br>регистрирующего орга                              | а Межрайонная инспекция Федеральной налоговой службы № 46 по г. М | Сведения о присутствии юридического лица<br>и его постоянно действующих органов<br>управления по адресу его местонахождения |
| Адрес регистрирующег<br>органа                                    | 125373, г.Москва, Походный проезд, домовладение 3, стр.2          | Адрес местонахождения (фактический адрес)                                                                                   |
| Дата регистрации                                                  | 01.04.2009                                                        | Сведения об ответственных лицах,<br>имеющих право подписи финансовых<br>документов                                          |
| Дата постановки на уче<br>налоговом органе                        | гв 27.04.2022                                                     | Руководитель                                                                                                    |
| Место государственної<br>регистрации                              | Г.Москва внутригородская территория города федерального значе     | <ul> <li>Основные участники/акционеры</li> <li>Юридические лица с долей более 1%</li> </ul>                                 |
|                                                                   |                                                                   | Физические лица с долей более 1% 🔨                                                                                          |
| Реквизиты                                                         |                                                                   | Nº1                                                                                                    |
| Код по ОКОПФ                                                      | Общества с ограниченной ответственностью 🗸                        | Расчетные счета                                                                                                    |
| ИНН                                                               | 7703697807                                                        | <ul> <li>Размер уставного капитала</li> <li>Структура и персональный состав</li> </ul>                                      |
| кпп                                                               | 771001001                                                         | органов управления юридического лица                                                                                        |

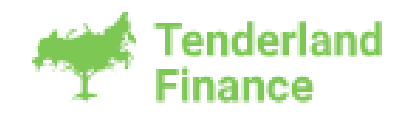

Как только все будет заполнено кнопка "Сохранить" станет активной.

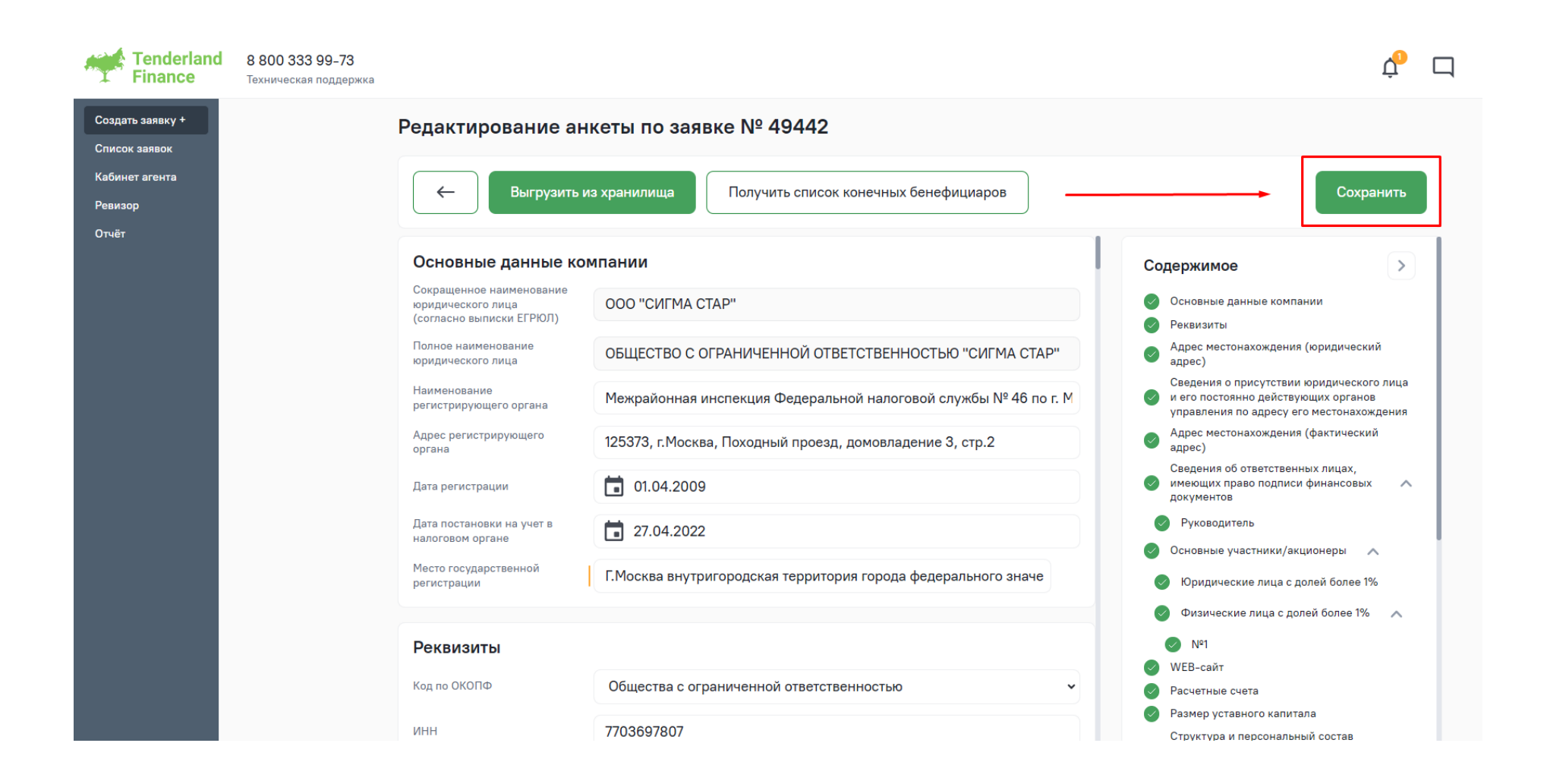

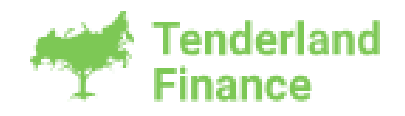

#### Обратите внимание, что если в анкете есть какие-либо отклонения, то появится предупреждение. Пример:

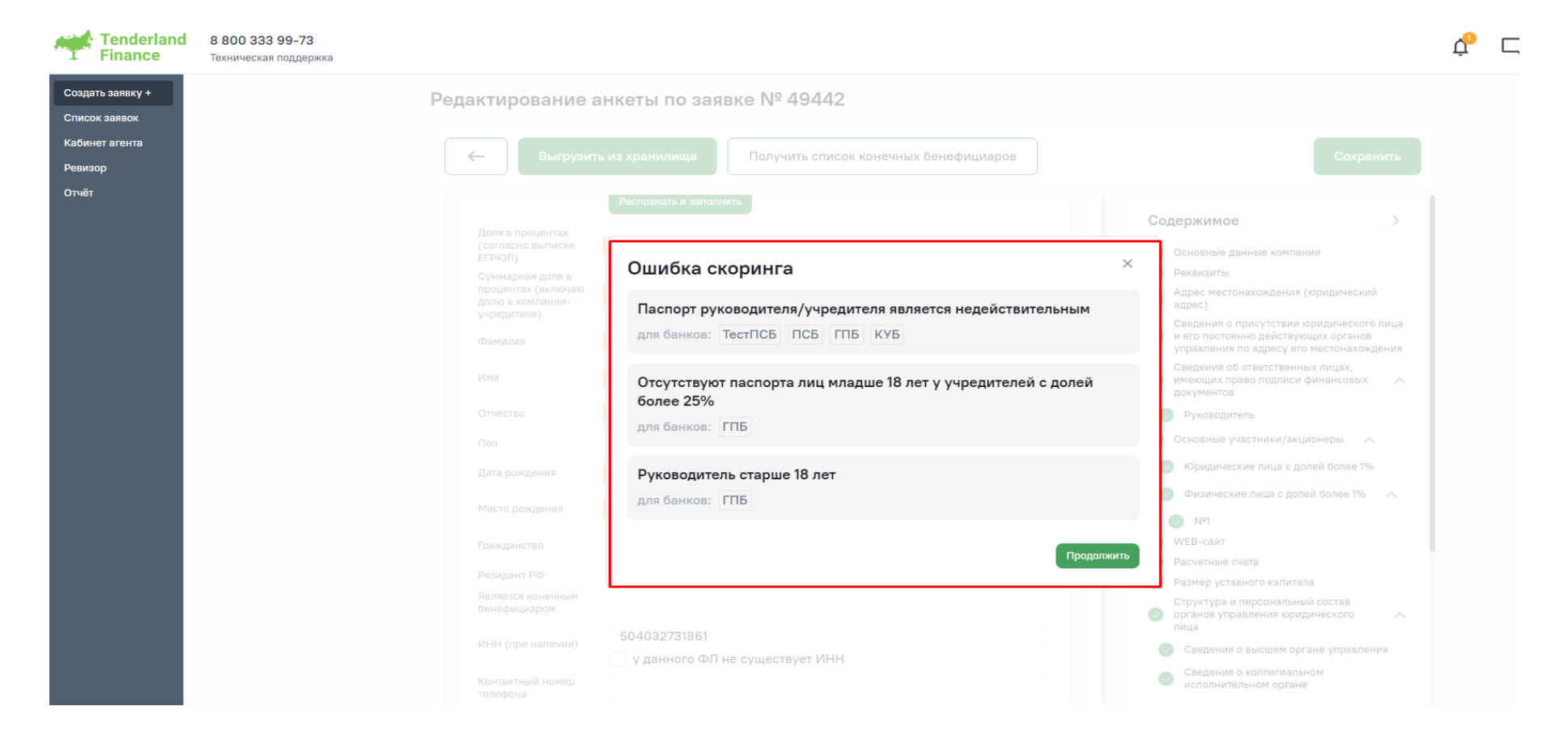

В данном случае можно нажать "крестик" и отредактировать анкету или нажать "Продолжить", что сохранит данные в анкете и позволит далее заполнять заявку.

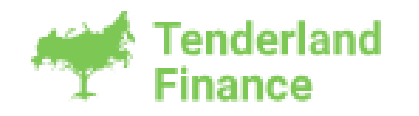

# Заполните бухгалтерскую отчетность Нажмите "Заполнить".

| Tenderland<br>Finance             | 8 800 333 99-73<br>Техническая поддержка |                                     |             |            | ¢ |
|-----------------------------------|------------------------------------------|-------------------------------------|-------------|------------|---|
| Создать заявку +<br>Список заявок | Параметры Анкота клиента Заявка          |                                     |             | Продолжить |   |
| Кабинет агента                    | Auwara 🜑                                 | Everantoporan atuätuaatt            | Deregnoutry |            |   |
| Ревизор                           | Ankela                                   | Бухгалтерская отчетноств            | документы   |            |   |
| Отчёт                             |                                          |                                     |             |            |   |
|                                   | Редактировать                            | Заполнить Не заполнять Не заполнять | Заполнить   |            |   |
|                                   |                                          |                                     |             |            |   |
|                                   |                                          |                                     |             |            |   |

После заполнения отчетности нажмите "Сохранить"

| Tenderland<br>Finance              | 8 800 333 99-73<br>Техническая поддержка   |                                                                                      |            |                                                           |                                   |                                  |                                                         | ¢ |
|------------------------------------|--------------------------------------------|--------------------------------------------------------------------------------------|------------|-----------------------------------------------------------|-----------------------------------|----------------------------------|---------------------------------------------------------|---|
| Создать заявку +<br>Список заявок  | Бухгалтерская отчётность по заявке № 49442 |                                                                                      |            |                                                           |                                   |                                  |                                                         |   |
| Кабинет агента<br>Ревизор<br>Отиёт |                                            | Напрузить из хранилища         Сменить периоды           Сохранить         Сохранить |            |                                                           |                                   |                                  |                                                         |   |
|                                    |                                            | Наименование показателя                                                              | Код строки | Годовая отчетность за 2022 год<br>(т.р.) Не требуется     | Годовая отчетн<br>(т.р.) Не требу | юсть за 2022 год<br>ется         | По итогам 1го квартала 2023<br>года (т.р.) Не требуется |   |
|                                    |                                            | Выручка                                                                              | 2110       | 98650                                                     | 98650                             |                                  | 0                                                       |   |
|                                    |                                            | Чистая прибыль (убыток)                                                              | 2400       | 2084                                                      | 2084                              |                                  | 0                                                       |   |
|                                    |                                            | Наименование показателя                                                              | Код строки | По итогам 1го квартала 2024 год<br>(т.р.)<br>Не требуется | а Очистить                        | Годовая отчетное<br>Не требуется | сть за 2023 год (т.р.) Очистить                         |   |
|                                    |                                            |                                                                                      |            |                                                           |                                   | Годовая отчетнос<br>Изменить     | сть загружена из Налоговой                              |   |
|                                    |                                            | I. Внеоборотные активы                                                               |            |                                                           |                                   |                                  |                                                         |   |
|                                    |                                            | Нематериальные активы                                                                | 1110       | 0                                                         |                                   | 0                                |                                                         |   |
|                                    |                                            | Результаты исследований и<br>разработок                                              | 1120       | 0                                                         |                                   | 0                                |                                                         |   |

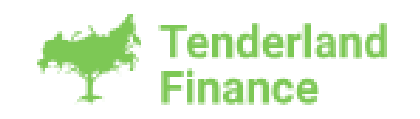

Стоит обратить внимание на заполнение «Отчета о финансовых результатах». Вам не нужно ставить знак «-» для строк 2120,2210,2220,2330,2350, 2410. Но для строк, находящихся ниже (выделены на изображении), нужно проставить вручную знак «-», если они имеют отрицательное значение.

| ←                                              |             |     |      |
|------------------------------------------------|-------------|-----|------|
|                                                |             |     |      |
| Проценты к уплате                              | 2330        | 0   | 0    |
| Прочие доходы                                  | 2340        | 0   | 1204 |
| Прочие расходы                                 | 2350        | 0   | 118  |
| Прибыль (убыток) до<br>налогообложения         | 2300        | 0   | 6187 |
| Текущий налог на прибыль                       | 2410        | 0   | 832  |
| В т.ч. постоянные налоговые обязательства      | 2421 (2411) | 0   | 0    |
| Изменение отложенных<br>налоговых обязательств | 2430 (2412) | 0   | 0    |
| Изменение отложенных<br>налоговых активов      | 2450        | 0   | 0    |
| Прочее                                         | 2460        | 0 - | 0    |
| Чистая прибыль (убыток)                        | 2400        | 0   | 5355 |

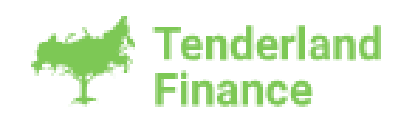

| Сформи | руйте | документы |
|--------|-------|-----------|
|--------|-------|-----------|

| Tenderland<br>Finance             | 8 800 333 99-73<br>Техническая поддержка |                                 |                                  | 1         |
|-----------------------------------|------------------------------------------|---------------------------------|----------------------------------|-----------|
| Создать заявку +<br>Список заявок |                                          | Параметры Анкета клиента Заявка |                                  |           |
| Кабинет агента                    |                                          | Анкета 📀                        | Бухгалтерская отчётность 📀       | Документы |
| Ревизор<br>Отчёт                  |                                          |                                 |                                  |           |
|                                   |                                          | Редактировать                   | Редактировать Можно не заполнять | Заполнить |
|                                   |                                          |                                 |                                  |           |
|                                   |                                          |                                 |                                  |           |
|                                   |                                          |                                 |                                  |           |
|                                   |                                          |                                 |                                  |           |
| Нажмите "Зап                      | олнить".                                 |                                 |                                  |           |

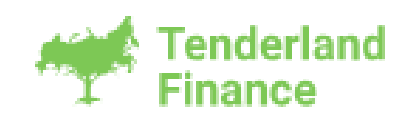

| Tenderland<br>Finance                                                   | <b>8 800 333 99-73</b><br>Техническая поддержка |                                                                                    |                                 | ¢,          |
|-------------------------------------------------------------------------|-------------------------------------------------|------------------------------------------------------------------------------------|---------------------------------|-------------|
| Создать заявку +<br>Список заявок<br>Кабинет агента<br>Ревизор<br>Отчёт |                                                 | Документы                                                                          | Продолжить                      |             |
|                                                                         |                                                 | Заключенный контракт<br>Загрузить                                                  | Банки ><br>ТестПСБ 09<br>ПСБ 09 | 6           |
|                                                                         |                                                 | Письмо от заказчика об отсутствии претензий по исполняемому контракту<br>Загрузить | ГПБ 09<br>КУБ 09                | 6<br>-<br>- |
|                                                                         |                                                 | Реестр контрактов (выполненные и действующие)<br>Загрузить                         |                                 |             |
|                                                                         |                                                 | Анкета<br>Загрузить                                                                |                                 |             |

Нажмите "Загрузить документы". Будут сформированы анкеты.

В случае если компания новая, Вам нужно будет загрузить документы, а если компания уже оформляла БГ в этом Банке, все документы, которые были ранее загружены, автоматически выгрузятся из хранилища.

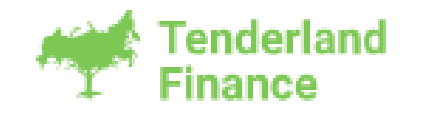

В случае если изменилась, например, отчетная дата, Вам нужно будет загрузить новую отчетность. Все необходимые документы, которые нужно загружать, отображены следующим образом:

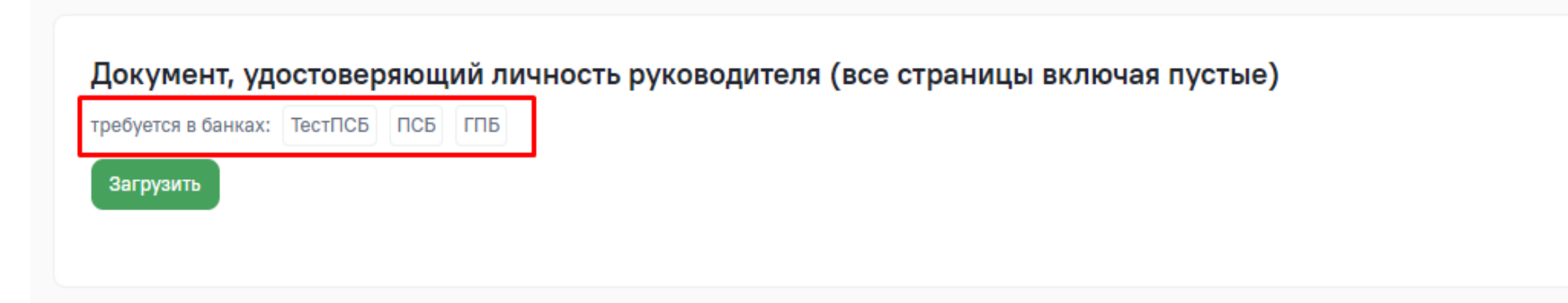

После того, как сформируются анкеты и загружены все документы для банков (обратите внимание - справа есть проценты загрузки документов для каждого доступного банка), нажмите "Продолжить".

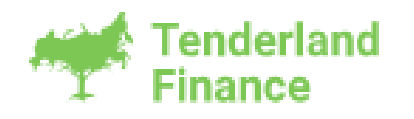

### Заполните контактную информацию

#### Контактные данные

Данная информация передаётся в проект БГ

Телефон

E-mail

E-mail для уведомления агента

E-mail

Подтверждаю корректность контактных данных клиента

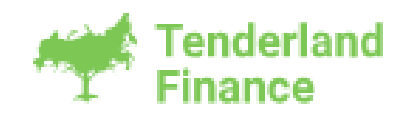

Ниже для каждого банка можно выбрать формат, необходимость доставки и также развернув список, можно увидеть документы для сформированные для банка.

| 📁 ПСБ | Бумажная Нужна доставка | ~ |
|-------|-------------------------|---|
|       | Развернуть документы 🗸  |   |
|       |                         |   |
|       | Tenderland<br>Finance   |   |

### Отправьте заявку на проверку

После заполнения данных нажмите "Отправить на проверку".

|                                                               | Создано: 03 июня 2024<br>Обновлено: 03 июня 2024<br>Отправить на прове | 4 г., 10:<br>4 г., 10:<br>рку |
|---------------------------------------------------------------|------------------------------------------------------------------------|-------------------------------|
| Контактные данные<br>Данная информация передаётся в проект БГ |                                                                        |                               |
| Телефон<br>E-mail                                             |                                                                        |                               |
| E-mail для уведомления агента<br>E-mail                       |                                                                        |                               |
| Подтверждаю корректность контактных данных клиен              | та                                                                     |                               |
| 🕻 ПСБ                                                         | Бумажная<br>Э Нужна доставка<br>Развернуть документы У                 | ~                             |
| ГАЗПРОМБАНК                                                   | Электронная<br>Нужна доставка<br>Развернуть документы У                | ~                             |

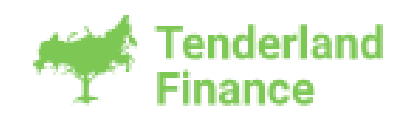

### Оставьте комментарий верификатору на стороне площадки

Блок "Оставить комментарий верификатору" доступен для редактирования в статусах "На редактировании у брокера", "Отправлена брокеру на доработку".

| Tenderland<br>Finance                               | 8 800 333 99-73<br>Техническая поддержка |                                                                              |                    |                                     |                             |                      | ¢ □ grejdieru ~<br><sub>Брокер</sub> ~                               |
|-----------------------------------------------------|------------------------------------------|------------------------------------------------------------------------------|--------------------|-------------------------------------|-----------------------------|----------------------|----------------------------------------------------------------------|
| Создать заявку +<br>Список заявок<br>Кабинет агента | Заявка №649774<br>Параметры Анкета клие  | <ul> <li>На редактировании у броке</li> <li>нта Заявка История Ли</li> </ul> | ра                 |                                     |                             |                      | Создано: 10 июня 2024 г., 10:03<br>Обновлено: 10 июня 2024 г., 10:03 |
| Ревизор                                             | Назначить себя Ответс                    | ственный 🗸                                                                   |                    |                                     |                             |                      |                                                                      |
|                                                     | Редактировать В архив                    |                                                                              |                    |                                     |                             |                      |                                                                      |
|                                                     | От агента<br>Введите текст               |                                                                              |                    |                                     |                             |                      |                                                                      |
|                                                     | 0 / 280                                  |                                                                              |                    |                                     |                             |                      |                                                                      |
|                                                     | Наименование компании<br>ООО "ССУ МЭС"   |                                                                              | инн<br>7716645130  | огрн<br>1097746411993               |                             | кпп<br>771601001     |                                                                      |
|                                                     | Ф3<br><b>223-Ф3</b>                      |                                                                              | Формат<br>Бумажный | <sub>Банк</sub><br>АО "Газпромбанк" |                             | Сумма, ₽<br>0        |                                                                      |
|                                                     | Общая информация                         |                                                                              |                    |                                     |                             |                      |                                                                      |
|                                                     | Прикреплен(а) к агенту                   | Коузова Екатерина                                                            |                    | Тип БГ                              | Гарантия исполнения обяза   | тельств по контракту |                                                                      |
|                                                     | Кредитный специалист                     | Не назначен                                                                  |                    | Статус контракта                    | Контракт подлежит заключе   | ению                 |                                                                      |
|                                                     | Компания брокера                         | пе назначен                                                                  |                    | вид контракта/договора<br>Заявка    | договор<br>Заявка по ПП1397 |                      |                                                                      |
|                                                     | Телефон компании брокера                 | 89622032696                                                                  |                    |                                     |                             |                      |                                                                      |
|                                                     | Менеджер брокера                         | Нет данных                                                                   |                    |                                     |                             |                      |                                                                      |

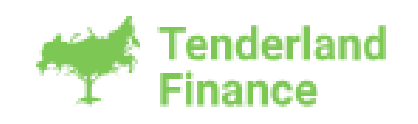

### Есть предложение

После того как банк обработал заявку и вынес решение, в заявке поменяется статус на «Есть предложение». Стоить обратить внимание, что клиент не видит самого предложения, пока Вы не нажмете на портале "**Отправить предложение клиенту**".

"Согласовать текст БГ": для того, чтобы Банк сразу увидел и обратил внимание, что Вы хотите поменять, рекомендуем Вам выделять цветом то, что убираем или добавляем из проекта.

"Согласовать комиссию": кнопка нажимается в том случае, когда необходимо согласовать стоимость БГ (в меньшую или большую сторону)

Кнопки «Согласовать текст» и «Согласовать комиссию» есть только с Вашей стороны.

Если правка по тексту и комиссии не требуются, Вы отправляете предложение клиенту, его задача принять предложение. Совет: отправлять предложение клиенту на площадке лучше после того, как Вы уже согласовали текст с банком, чтобы клиент по ошибке не принял несогласованный текст, для ознакомления клиента с текстом БГ можно отправить его посредством электронной почты.

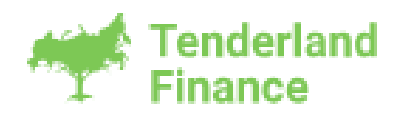

### Запрос банка

Если банк написал запрос, Вам приходит уведомление на электронную почту

Когда банк направляет запрос, то клиент не видит текст данного запроса до тех пор, пока Вы не перешлете запрос клиенту. В случае если требуемый документ имеется у Вас, Вы можете его загрузить самостоятельно в ответ на запрос. Для подписания его ЭЦП направляем запрос с вложенным файлом на сторону клиента.

Нажимая кнопку «Загрузить», требуется выбрать нужный файл, затем обязательно нужно написать короткое сообщение «Документ по запросу» и отправить в банк.

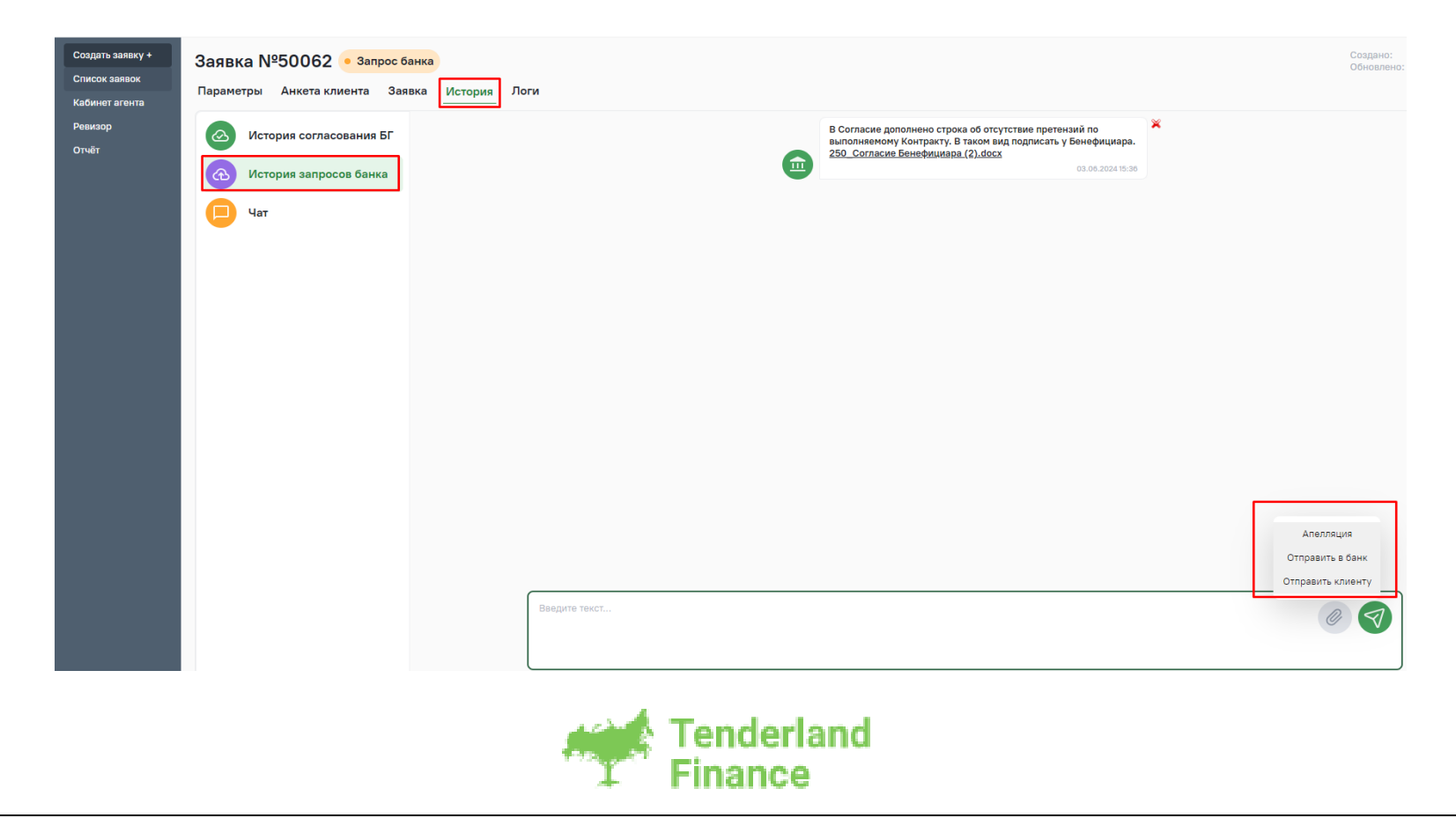

Если Вы не можете ответить на запрос самостоятельно, т.е. необходимо участие клиента, Вам необходимо направить запрос на клиента с помощью соответствующей кнопки, заранее скопировав текст запроса. При необходимости загрузки нескольких документов Вы выбираете их поочередно в один запрос.

После этого запрос перейдет на сторону клиента, и он сможет приложить необходимый файл, а также подписать его ЭЦП.

Примечание: обычно банку требуется документ с ЭЦП, Вы можете загрузить документ в ответ на запрос и отправить его на клиента. В данной ситуации клиент подпишет документы ЭЦП на площадке. Для этого он войдет на площадку, откроет заявку и перейдет во вкладку «История запросов».

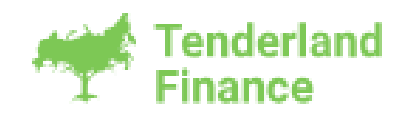

### Описание остальных статусов площадки

Ожидается скан БГ: этот статус означает, что клиент принял предложение и согласен на выпуск.

После поступления денежных средств заявка из этого статуса перейдет в следующий статус:

Ожидается выписка – если это 44ФЗ или 615ПП. Также это означает, что скан БГ уже подгружен в заявку.

БГ получена - по остальным законам (223ФЗ, закрытые закупки и 275ФЗ)

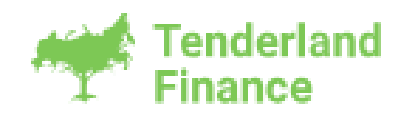